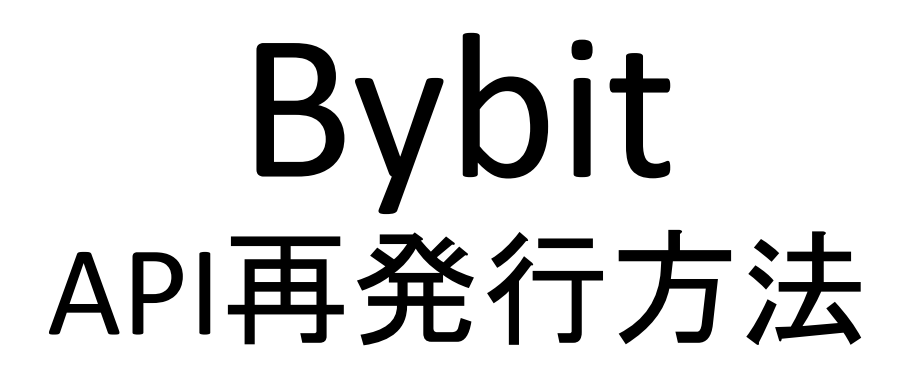

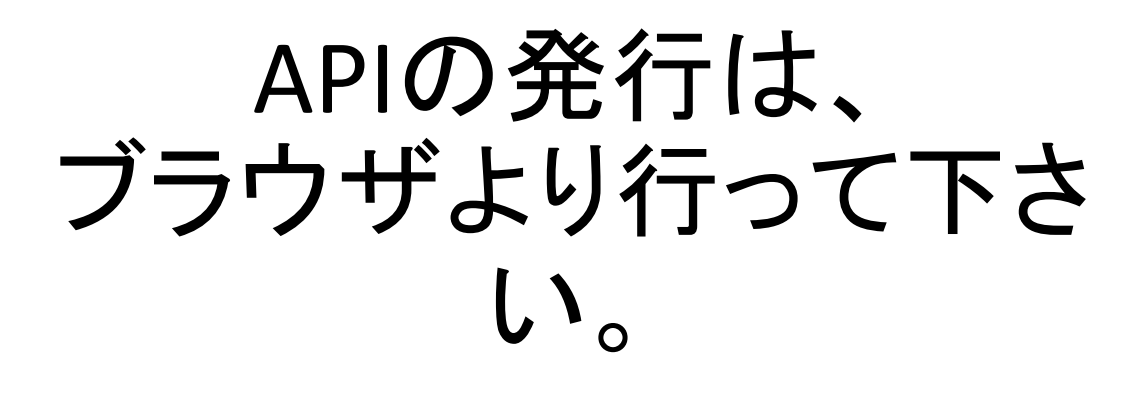

### https://www.bybit.com/ja-JP/login

### bybit ログインはこちら >

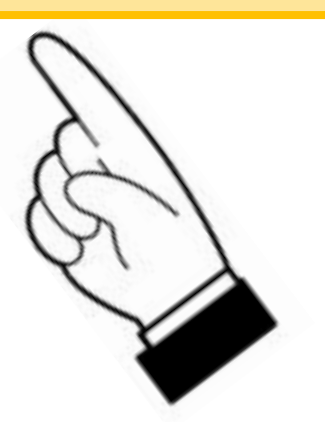

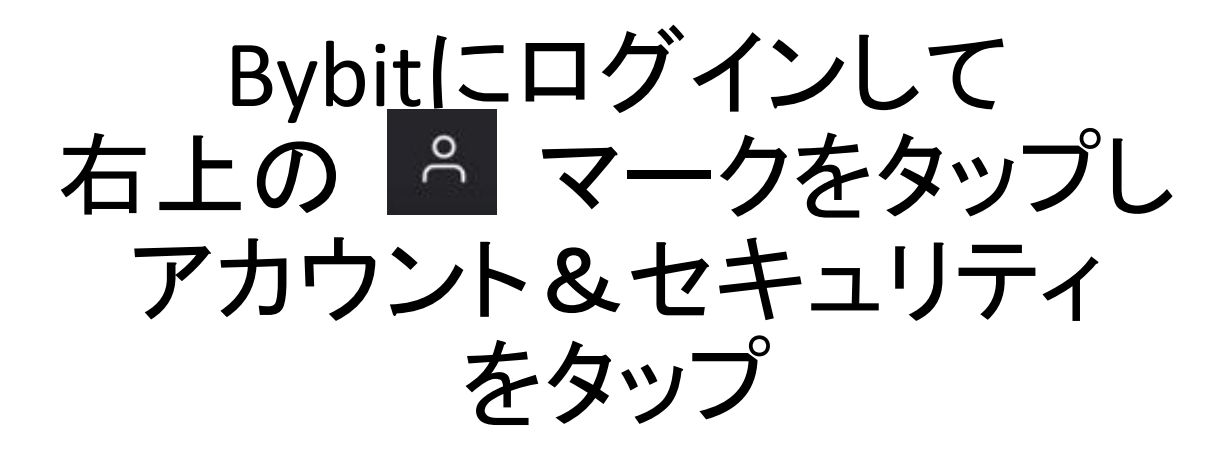

| もっと   | 見る▼             | оС    | 습 |
|-------|-----------------|-------|---|
| 00.00 | 注文及び取引          |       |   |
| 成     | 資産              |       |   |
|       | アカウント&t         | zキュリテ | 1 |
| ſ     | 特典センター          |       |   |
| 50    | ΑΡΙ             |       |   |
|       | 紹介プログラム         | Å     |   |
|       | ログアウト           |       |   |
|       | 売り/ショー<br>- BTC | +     |   |

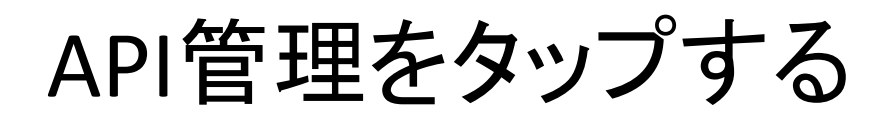

|        |       | API管理   | 里をタッ  | プする |
|--------|-------|---------|-------|-----|
| T      | ΞŌ    | ,       |       |     |
| コウント&セ | キュリティ | サブアカウント | API管理 | 設定  |
| API +- | -     |         |       |     |

Bybitでは業界をリードする最もパワフルなAPI機能をお客様に提供しています。お客様 各アカウントにつき5つまでキーを保有することができます

安全性の理由により、キーは他人に公開しないでください。各APIキーにIPアドレスを紐 るには、各IPアドレスの間にコンマを入力してください。入力例:192.168.1.1,192.168 APIキーは登録パスワード変更した7日後に失効しますので、新しくAPIキーを設定して 安全のため、APIシークレットキーは作成時に一度だけ表示されます。 ポップアップ画面

#### お客様のAPIキー

API キーの記録

「新しいキーの作成」をタップ

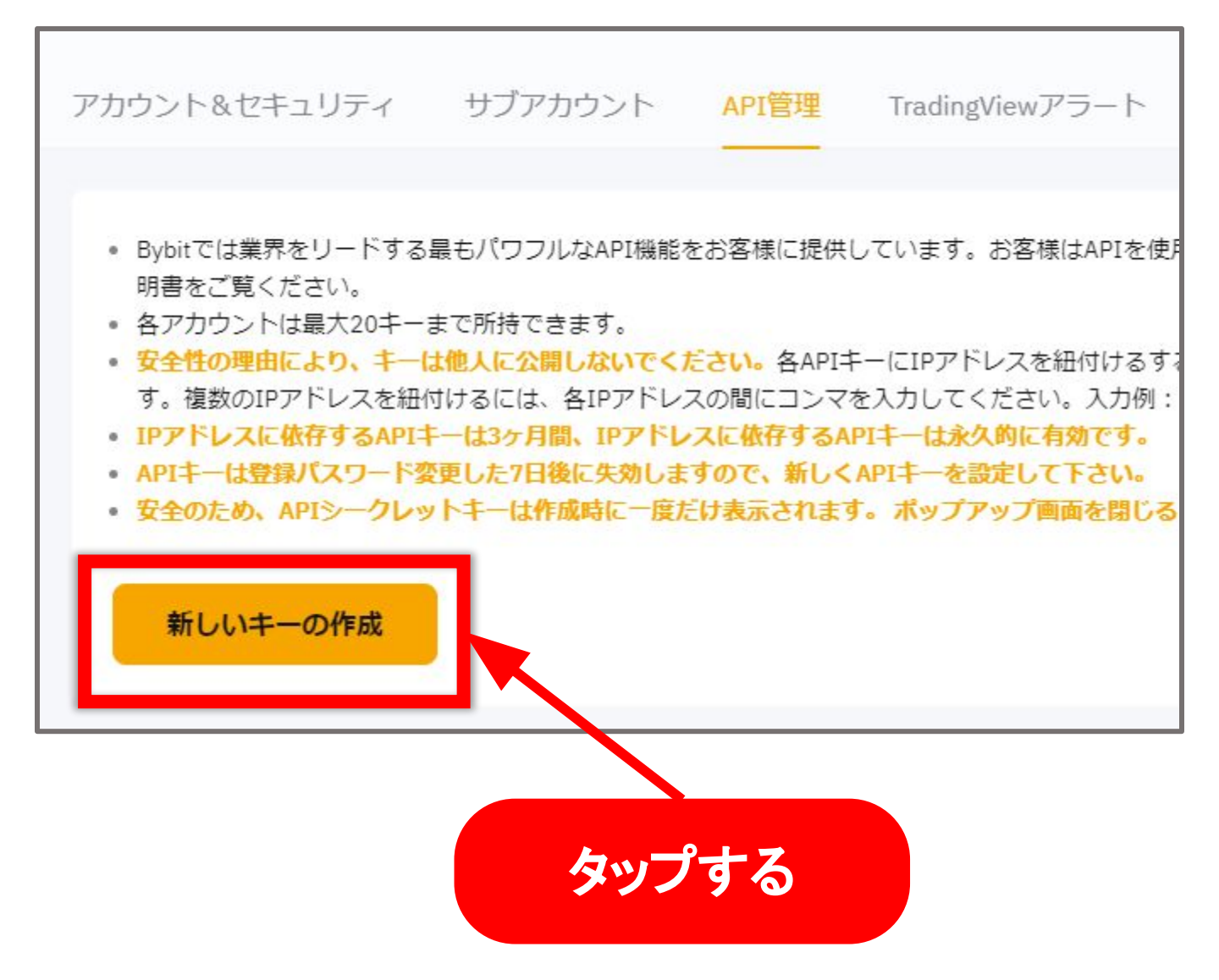

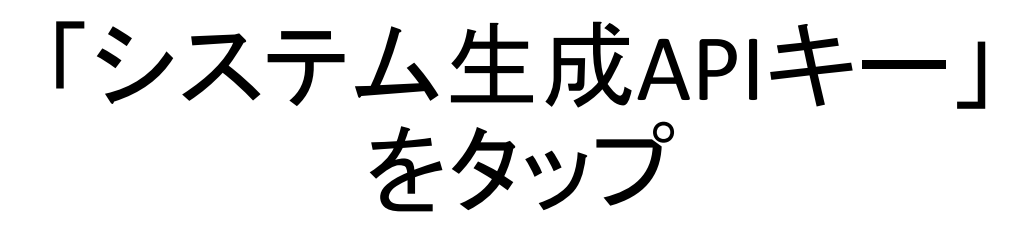

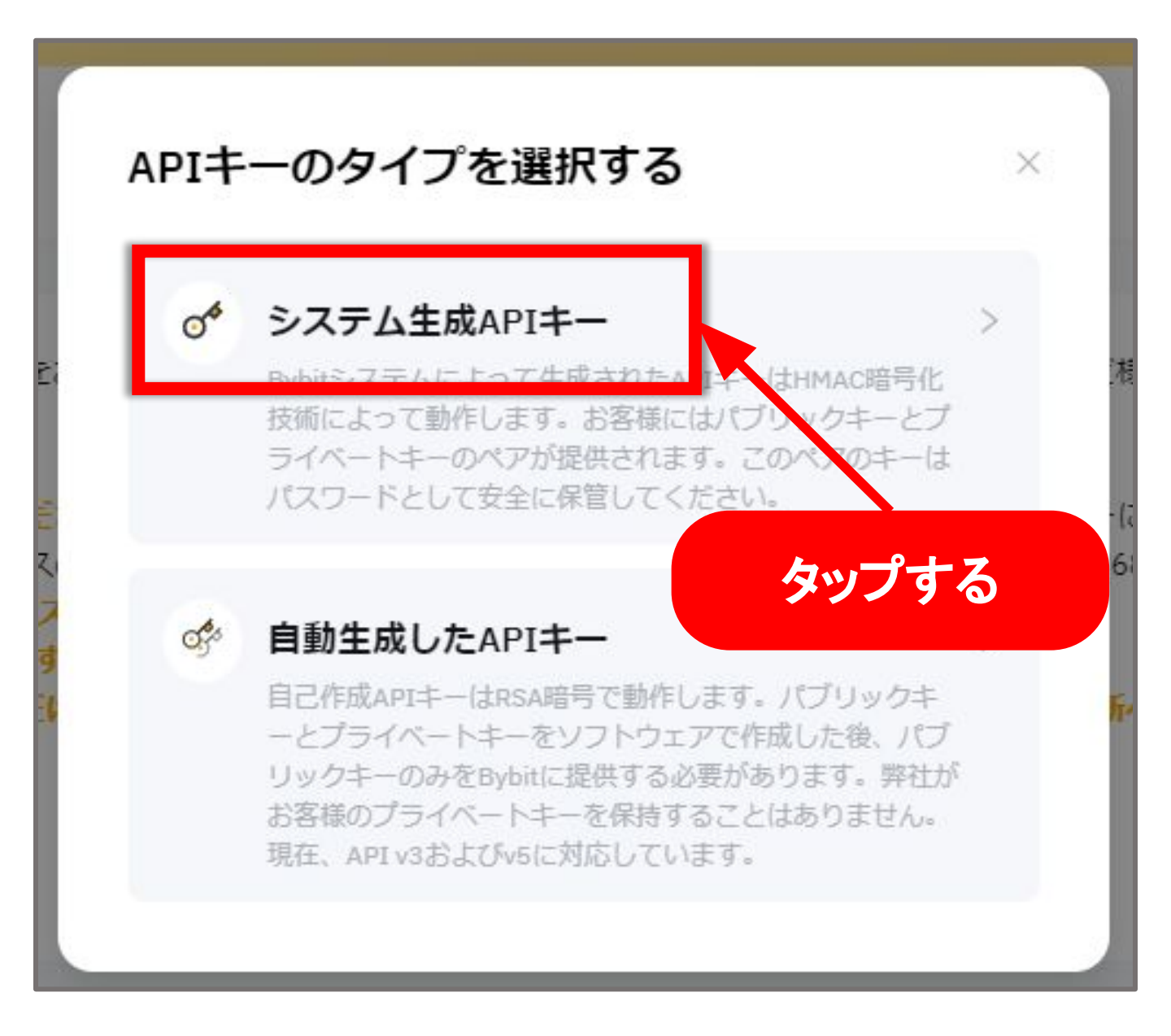

次のページを参考に ご入力ください

| Iキー使用                                                                                                    |                                                                                                    |                                                                                                    |
|----------------------------------------------------------------------------------------------------|----------------------------------------------------------------------------------------------------|----------------------------------------------------------------------------------------------------|
| APIトランザクシ                                                                                                    | ィョン 🔿 サードパーティアプ                                                                                                    | リ紐づけ                                                                                                    |
| Iキーの名前                                                                                                    |                                                                                                    |                                                                                                    |
| 備考を追加                                                                                                    |                                                                                                    |                                                                                                    |
| 読み書き 💿 読                                                                                                    | おみ取り専用                                                                                                    |                                                                                                    |
| 権限が付与された<br>IP制限なし ①高<br>IつのAPIキーに追<br>Pアドレスを追加<br>ごさい。<br>別: 192.168.1.1,15<br>タイプ                                                                                                    | たIPのみがOpenAPIへのアクセン<br>話リスクのため、通貨の出金オフ<br>加できるIPアドレスは最大30個<br>する場合は、IPアドレスの間を:<br>92.168.1.1,192.168.1.3                                                                                                    | Aを許可されます。<br>ドションが選択できません。IPアドレスのひも付けが必要です。APIキーはその後3年間有効です。<br>ほこです。複数の<br>カンマで区切ってく<br>、<br>読み取り専用                                                                                                    |
| 権限が付与された<br>IP制限なし ①高<br>IDのAPIキーに追<br>Pアドレスを追加<br>ささい。<br>別: 192.168.1.1,19<br>タイプ<br>契約                                                                                                    | たIPのみがOpenAPIへのアクセン<br>話リスクのため、通貨の出金オフ<br>加できるIPアドレスは最大30個<br>する場合は、IPアドレスの間を:<br>92.168.1.1,192.168.1.3<br>□ 承認<br>□ 注文                                                                                                    | Aを許可されます。<br>だションが選択できません。IPアドレスのひも付けが必要です。APIキーはその後3年間有効です。<br>ほこでです。複数の<br>カンマで区切ってく<br>・<br>読み取り専用<br>デリバティブ取引における注文情報を確認                                                                                                    |
| 権限が付与された<br>IP制限なし ①高<br>IDのAPIキーに追<br>Pアドレスを追加<br>ささい。<br>別: 192.168.1.1,19<br>タイプ<br>契約                                                                                                    | たIPのみがOpenAPIへのアクセン<br>話リスクのため、通貨の出金オフ<br>加できるIPアドレスは最大30個<br>する場合は、IPアドレスの間を:<br>92.168.1.1,192.168.1.3                                                                                                    | スを許可されます。         パションが選択できません。IPアドレスのひも付けが必要です。APIキーはその後3年間有効です。         ほでです。複数の<br>カンマで区切ってく         よの取り専用         デリバティブ取引における注文情報を確認         デリバティブ取引におけるボジション情報と約定済注文を確認                                                                                                    |
| <ul> <li>権限が付与された</li> <li>IP制限なし ①高</li> <li>IDのAPIキーに追</li> <li>Pアドレスを追加す<br/>ささい。</li> <li>例: 192.168.1.1,15</li> <li>タイプ</li> <li>契約</li> <li>USDC 契約</li> </ul>                               | たIPのみがOpenAPIへのアクセン<br>話リスクのため、通貨の出金オフ<br>がのできるIPアドレスは最大30個<br>する場合は、IPアドレスの間を:<br>92.168.1.1,192.168.1.3<br>② 茶認<br>③ 注文<br>③ ボジション<br>③ USDCデリバティブ取引                                                                                             | スを許可されます。         ドションが選択できません。IPアドレスのひも付けが必要です。APIキーはその後3年間有効です。         誌でです。複数の<br>カンマで区切ってく         読み取り専用         デリバティブ取引における注文情報を確認         デリバティブ取引におけるボジション情報と約定済注文を確認         uspc契約API径由で注文と振替情報を確認                                                                                                    |
| <ul> <li>権限が付与された</li> <li>IP制限なし ①高</li> <li>IDのAPIキーに追</li> <li>Pアドレスを追加す<br/>ささい。</li> <li>例: 192.168.1.1,15</li> <li>タイプ</li> <li>契約</li> <li>USDC 契約</li> <li>統合取引</li> </ul>                 | たIPのみがOpenAPIへのアクセン<br>話リスクのため、通貨の出金オフ<br>がのできるIPアドレスは最大30個<br>する場合は、IPアドレスの間を:<br>92.168.1.1,192.168.1.3<br>② 注文<br>③ 述文<br>③ いSDCデリバティブ取引<br>③ トレード                                                                                              | A 2 許可されます。         ドションが選択できません。IPアドレスのひも付けが必要です。APIキーはその後3年間有効です。         はまでです。複数の<br>カンマで区切ってく         読み取り専用         デリバティブ取引における注文情報を確認         デリバティブ取引におけるボジション情報と約定済注文を確認         USDC契約API径由で注文と振替情報を確認         API v3およびv6を介して、統合取引アカウントにおける現物取引とデリバティブ取引(インバースを除く)の全取引明細を確認できます                                                                                                    |
| <ul> <li>権限が付与された</li> <li>IP制限なし ①高</li> <li>ごつのAPIキーに追</li> <li>Pアドレスを追加</li> <li>ジさい。</li> <li>例: 192.168.1.1,15</li> <li>タイプ</li> <li>契約</li> <li>USDC 契約</li> <li>統合取引</li> <li>現物</li> </ul> | <ul> <li>たIPのみがOpenAPIへのアクセン<br/>割リスクのため、通貨の出金オフ<br/>加できるIPアドレスは最大30個<br/>する場合は、IPアドレスの間を:</li> <li>92.168.1.1,192.168.1.3</li> <li>承認         <ul> <li>注文</li> <li>ポジション</li> <li>usbcデリパティブ取引</li> <li>トレード</li> <li>トレード</li> </ul> </li> </ul> | A 2 A FI 可 こ A ま J び           ア > コ ン が 選択できません。I P ア F レ スの ひ も 付け が 必要 で す。A P I キ ー は そ の 後 3 年 間 有 効 で す。           A I び う 取 り 専 用                読み取り専用                 ア リ パ デ ィ ブ 取 引 に お け る 注 文 情報 を 確 認                 ア リ パ デ ィ ブ 取 引 に お け る ポ ジ シ ョ ン 情報 と 約 定 済 注 文 を 確 認                 い S D C 契約 A P I 经 由 で 注文 と 振 替 情報 を 確 認                 れ ア い お お よ び い を 介 し て、 統 合 取 引 ア カ ウ ン ト に お け る 現 物取 引 と デ リ パ デ ィ ブ 取 引 ( インパ ー ス を 除 く ) の 全 取 引 明細 を 確認で き ま す             現 物取 引 に お け る 注文 情報 を 確 認                                                                                                    |
| 権限が付与された<br>IP制限なし ①高<br>ごつのAPIキーに追<br>Pアドレスを追加<br>ごさい。<br>別: 192.168.1.1,15<br>タイプ<br>契約<br>USDC 契約<br>統合取引<br>現物<br>コピートレード                                                                      | <ul> <li>たIPのみがOpenAPIへのアクセン<br/>取っため、通貨の出金オフ</li> <li>加できるIPアドレスは最大30個<br/>する場合は、IPアドレスの間を:</li> <li>92.168.1.1,192.168.1.3</li> <li>承認</li> <li>注文</li> <li>ポジション</li> <li>usocデリバティブ取引</li> <li>トレード</li> <li>トレード</li> <li>トレード</li> </ul>     | Azerrutares.           Azerrutares.           Azerrutares.           Biono pan           Biono pan           PU/CFrdJbblick/toktoge@88           PU/CFrdJbblick/toktoge@88           Biono panilick/toktoge@88           PU/CFrdJbblick/toktoge@88           Biono panilick/toktoge@88           PU/CFrdJbblick/toktoge@88           Biono panilick/toktoge@88           Biono panilick/toktoge@88 <t< td=""></t<> |

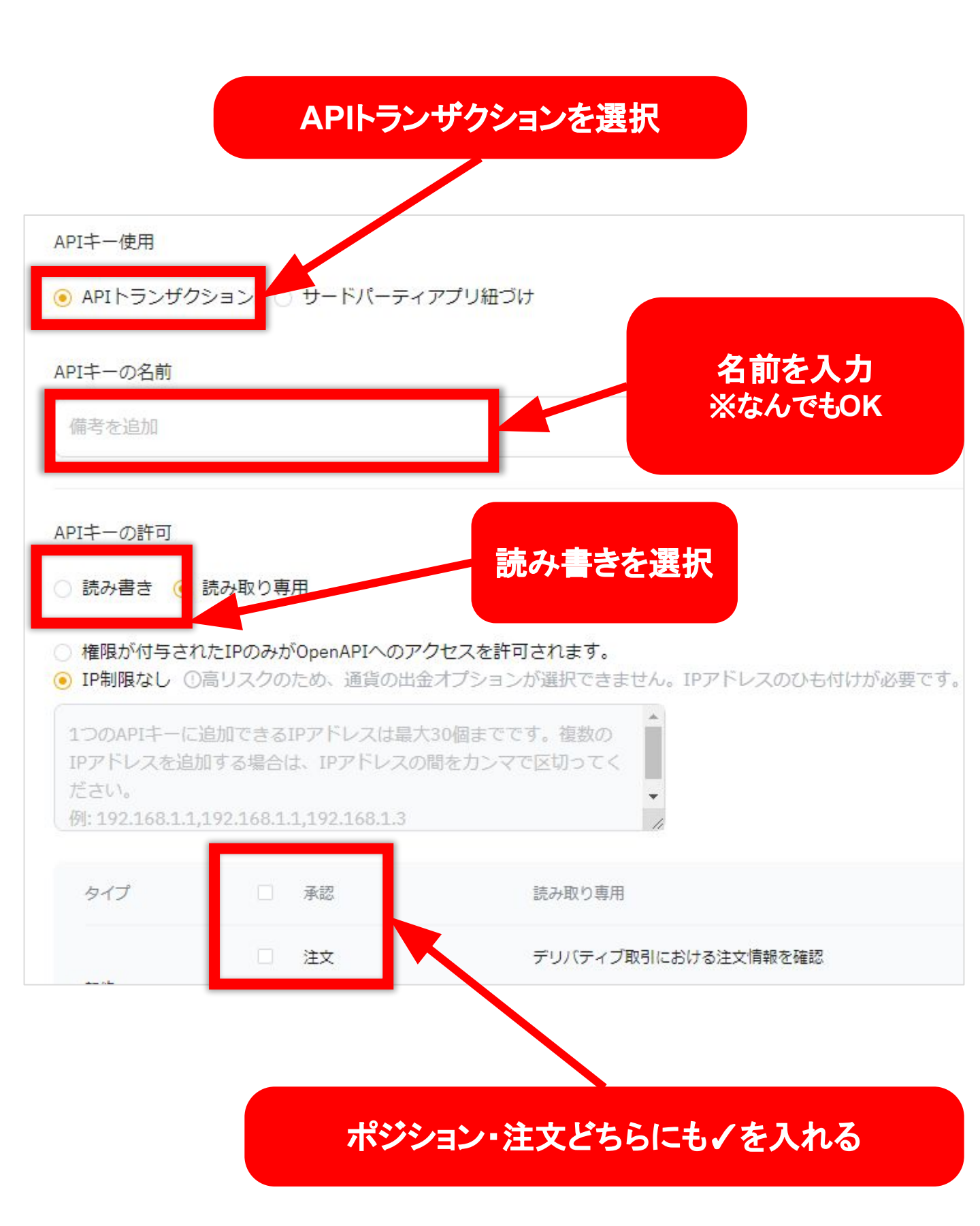

#### IPアドレスの入力方法 indigoご利用の場合 権限が付与されたIPのみ~ を選択 APIキーの許可 ○ 読み書き (●) 読み取り専用 権限が付与されたIPのみがOpenAPIへのアクセスを許可されます。 せん。IPアドレスのひも付けが必要です。 IF制限なし し向り入りのため、通具の 1つのAPIキーに追加できるIPアドレスは最 (30個までです。複数の) IPアドレスを追加する場合は、IPアドレス ロンマで区切ってく IPアドレスを入力 例: 192.168.1.1.192.168.1.1.192.168.1.3 確認方法がわからない場合 以下のボタンからご確認ください indigo IP確認方法 >

#### ABLENET・お名前ドットコご利用の場合

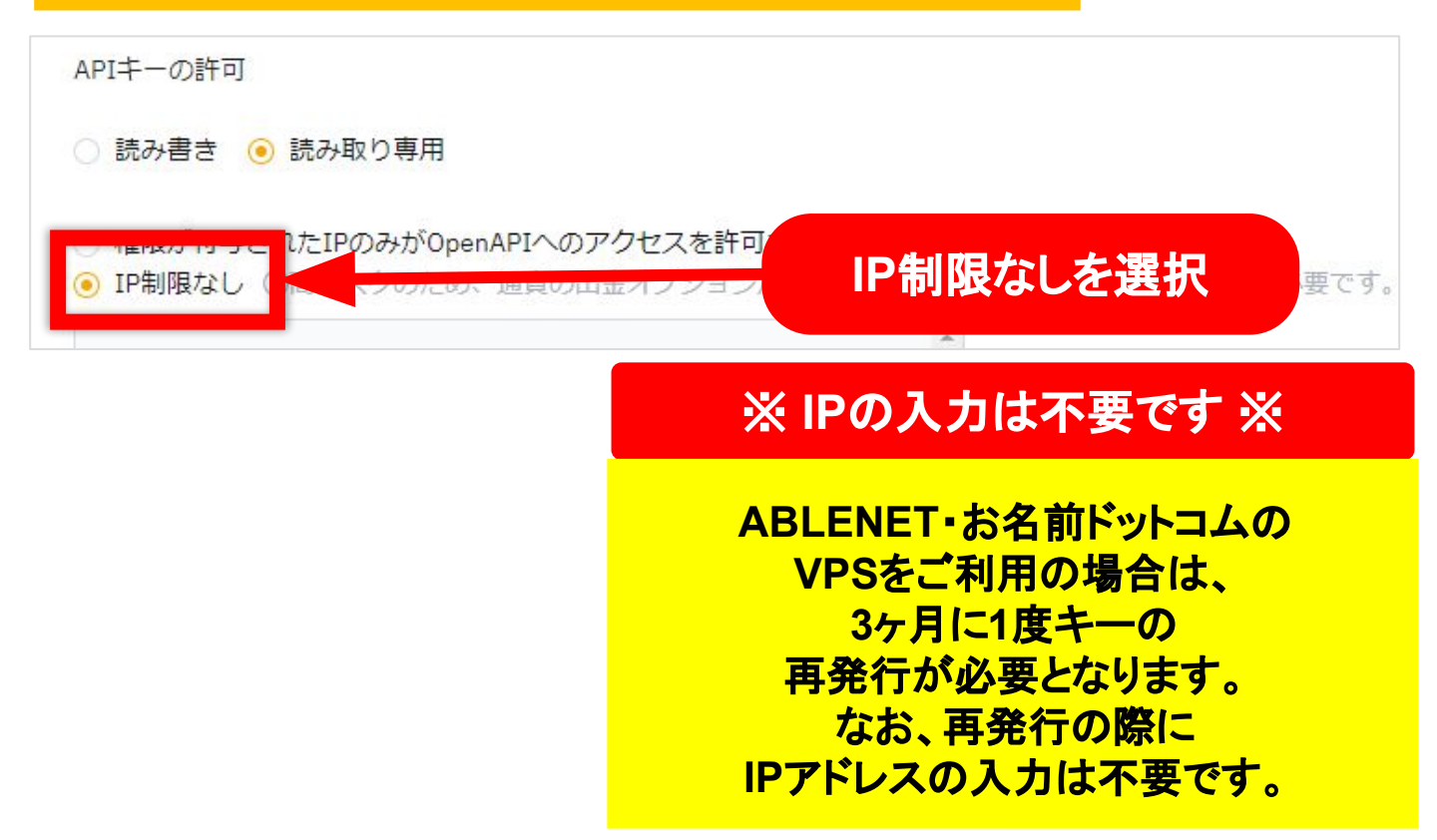

## 画面を左にスライドさせて 右上の「新しいキーの作成」 ボタンをタップ

| APIキー使用                                                                                                    |                        |                                                                   |
|----------------------------------------------------------------------------------------------------|------------------------|-------------------------------------------------------------------|
| ● APIトランザクシ                                                                                                    | ョン 🔿 サードパーティアプリ        | リ紐づけ                                                              |
|                                                                                                    |                        |                                                                   |
| USDC 契約                                                                                                    | USDCデリバティブ取引           | USDC契約API経由で注文と振替情報を確認                                            |
| 統合取引                                                                                                    | トレード                   | API v3およびv5を介して、統合取引アカウントにおける現物取引とデリバティブ取引(インバースを除く)の全取引明細を確認できます |
| 現物                                                                                                    | <ul><li>トレード</li></ul> | 現物取引における注文情報を確認                                                   |
| コピートレード                                                                                                    | <ul><li>トレード</li></ul> | コピートレードの注文を照会する(コピートレードを正常に実行した場合のみ有効)                            |
|                                                                                                    | アカウント振替                | 資産振替記録を確認                                                         |
| 送信                                                                                                    |                        |                                                                   |
| <sup>送信</sup>                                                                                                    | 大図                     |                                                                   |
| <sup>送信</sup>                                                                                                    | <b>大図</b><br>コピートレード   | トレード                                                              |
| 送信<br>the second second s | <b>大図</b><br>コピートレード   | <ul> <li>トレード</li> <li>アカウント振替</li> </ul>                         |

## Google認証の画面になるので ブラウザを閉じず Google認証のアプリを開きます。

| デリレナ の作式<br>Google認証                            | ×  |
|-------------------------------------------------|----|
| Google二段階認証コードを入力してくださ<br>Google二段階認証が使用できませんか? | 50 |
| キャンセル                                           | 定  |

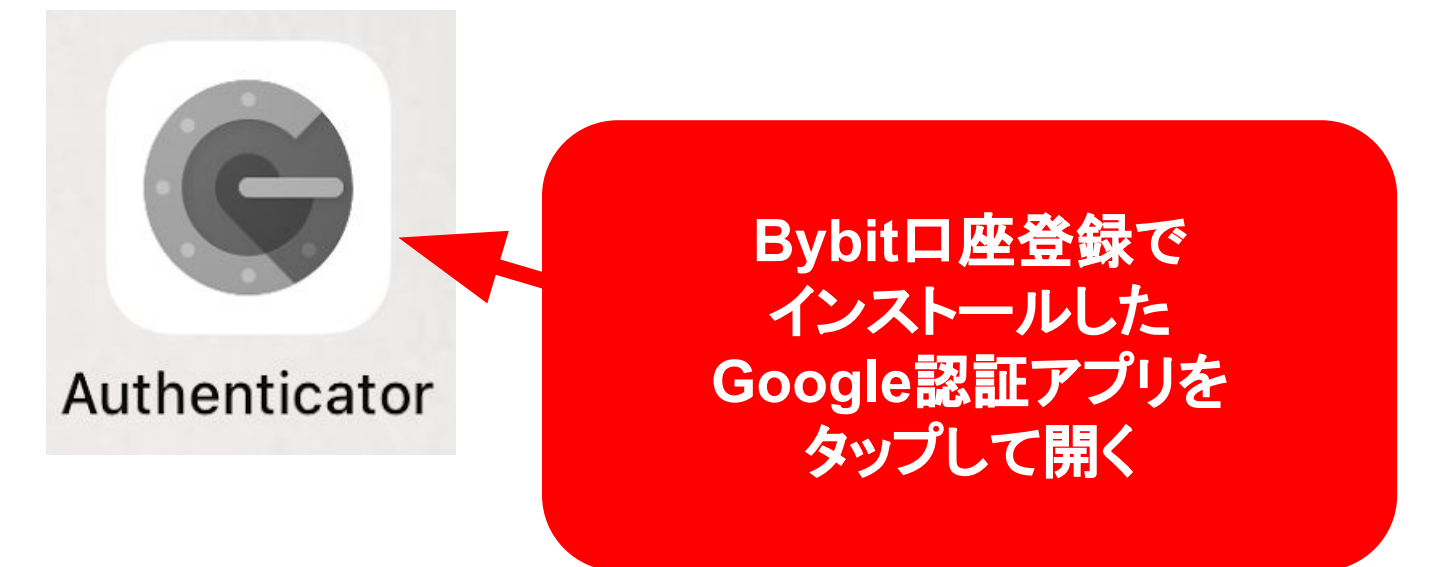

# 確認コードを確認し Bybitの画面の Google認証欄に入力する

| ■ アカウントを検索 | C           |
|------------|-------------|
| @gmail.com |             |
| ※確認コード     | は60秒で変更されます |

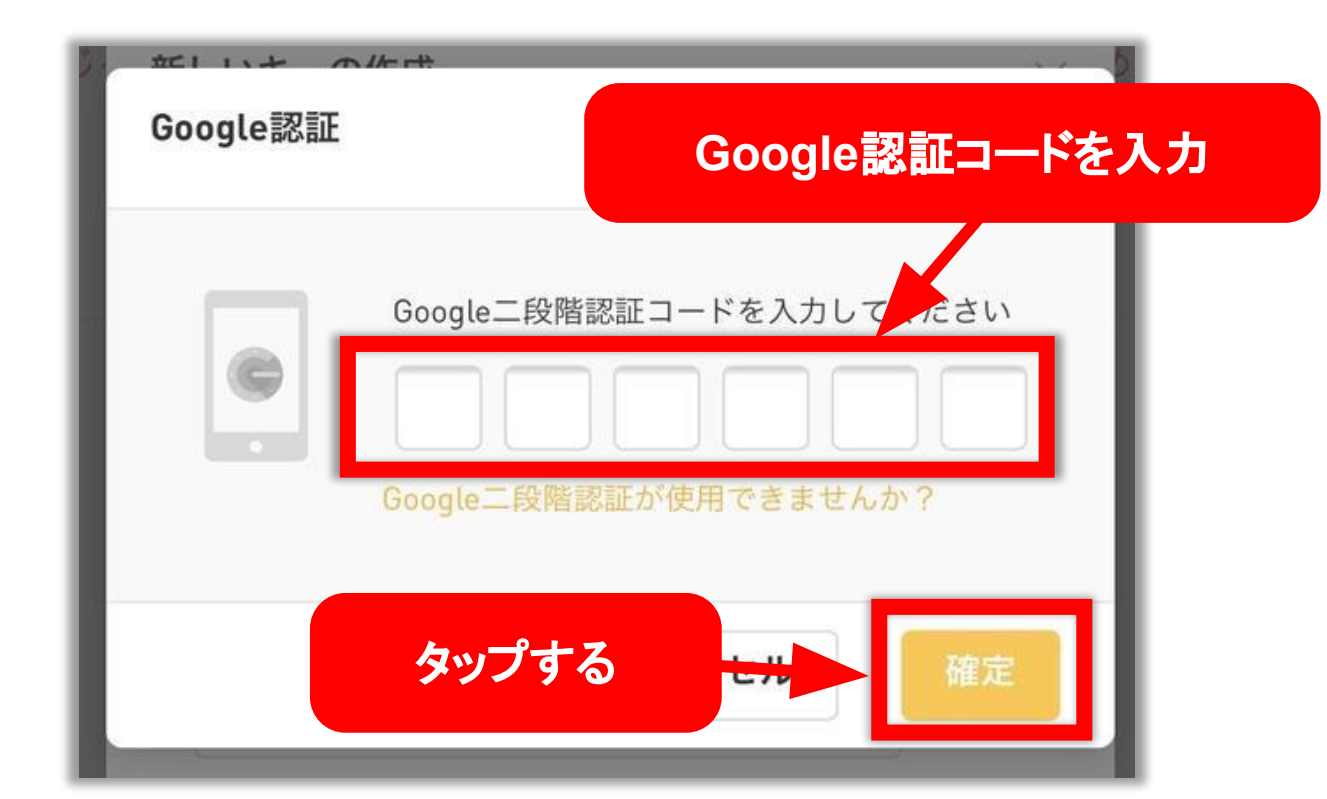

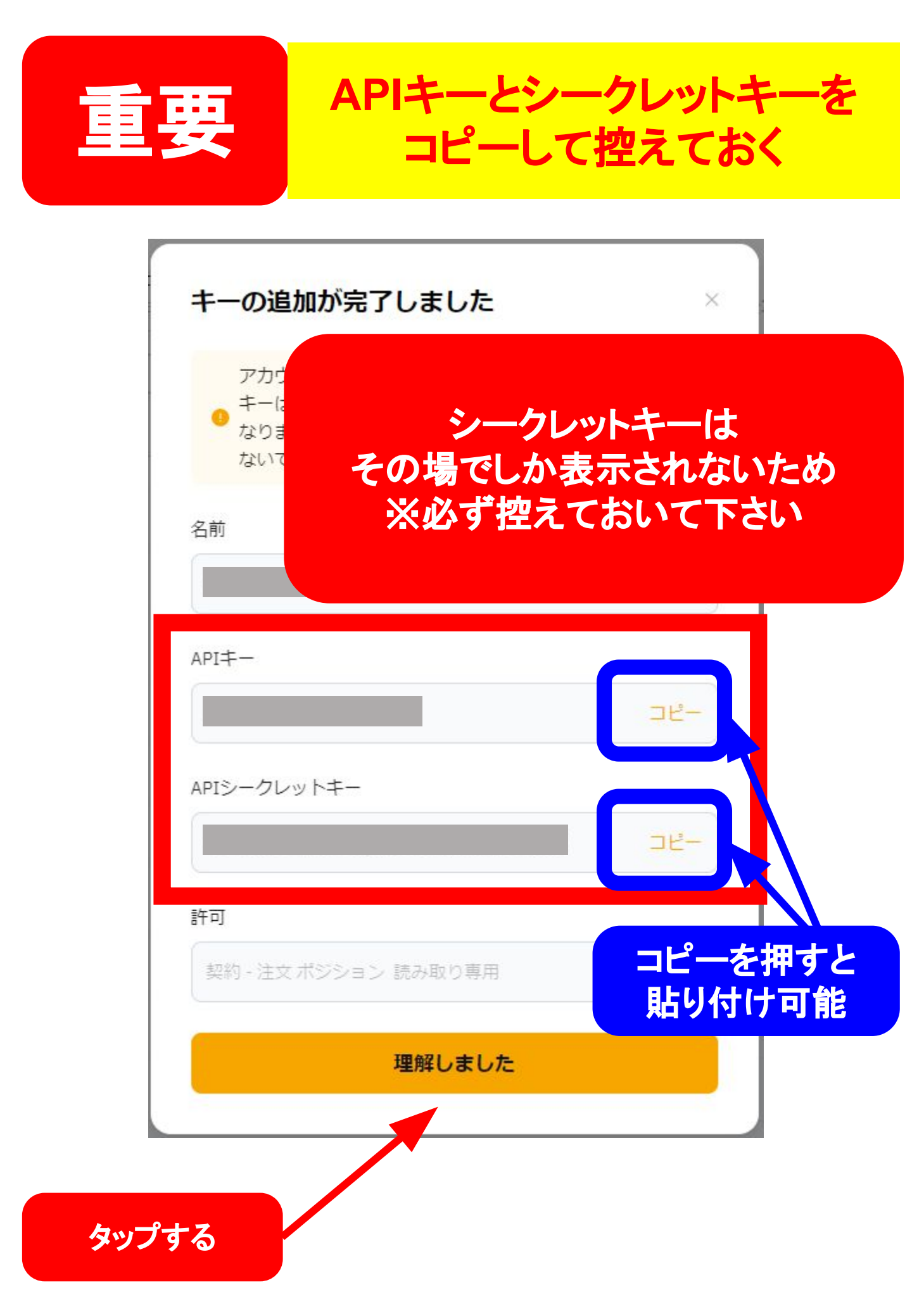